# **biolog-animal**

# **RFIDClient**

# **Manuel Utilisateur**

# **Etablissement Principal :**

1, rue du Commandant Robert MALRAIT ZA des Granges BP 30303 27303 BERNAY CEDEX FRANCE

> Tél. : +33(0)2 32 47 83 40 Fax : +33(0)2 32 47 83 50 Web : <u>www.biolog-animal.com</u>

# SOMMAIRE

| 1 | Pre | résentation generale                                   |  |  |
|---|-----|--------------------------------------------------------|--|--|
|   | 1.1 | Présentation du logiciel3                              |  |  |
|   | 1.2 | Prérequis3                                             |  |  |
| 2 | Ins | stallation de RfidClient                               |  |  |
| 3 | Pre | ésentation du menu démarrer4                           |  |  |
| 4 | Ра  | ramétrage de la zone de notification windows4          |  |  |
| 5 | Ра  | ramétrage de la langue d'utilisation, nom du lecteur5  |  |  |
|   | 5.1 | Nom du lecteur :5                                      |  |  |
|   | 5.2 | Langage du logiciel :6                                 |  |  |
| 6 | Vé  | rification de la connection du lecteur rfid Biolog-Id6 |  |  |
|   | 6.1 | Connection RS2327                                      |  |  |
|   | 6.2 | Connection USB7                                        |  |  |
|   | 6.3 | Connection Bluetooth7                                  |  |  |
| 7 | Ра  | ramétrage de l'application RfidClient8                 |  |  |
|   | 7.1 | Paramétrage du lecteur8                                |  |  |
|   | 7.2 | Paramétrage du mode de lecture9                        |  |  |
| 8 | Ut  | ilisation de l'application RfidClient10                |  |  |
|   | 8.1 | Utilisation en mode Saisie10                           |  |  |
|   | 8.2 | Utilisation en mode Recherche11                        |  |  |
| 9 | An  | nexe12                                                 |  |  |
|   | 9.1 | Code d'association ou appairage bluetooth12            |  |  |
|   | 9.2 | Drivers USB supplémentaires12                          |  |  |

# **1** PRÉSENTATION GÉNÉRALE

## 1.1 PRÉSENTATION DU LOGICIEL

Biolog-animal propose différentes solutions permettant d'identifier, de tracer les animaux ou de recueillir des données spécifiques sur leurs habitudes de vie.

- Biolog-Id® RFIDClient est un logiciel de capture automatique d'identifiant unique RFID.
- Associé à un lecteur Biolog-id (USB, RS232 ou Bluetooth), ce logiciel vous simplifiera le remplissage des champs de saisie de vos différents logiciels professionnels.
- Inclus des Macros Excel simplifiant la recherche d'identifiant dans une liste ou une sécurité saisie anti-doublon.

#### 1.2 PRÉREQUIS

L'application RFIDClient fonctionne sur les environnements Windows XP, 7, 10.

Il nécessite :

- L'installation de Microsoft Framework 2.0 (inclus dans le cd d'installation)
- Un lecteur RFID (modèle PRD640, PRD642, PRD651, RS10, RS100, RS1000,...) connecté au PC via USB, RS232 ou Bluetooth
- Microsoft Office Excel 2007, 2010, et ultérieur pour la macro de saisie.

# 2 INSTALLATION DE RFIDCLIENT

Important : lancer le setup.exe en tant qu'administrateur :

Pour ce faire, clic droit sur le setup.exe et choisissez « lancer en tant qu'administrateur », suivez ensuite les instructions à l'écran.

Vous aurez la possibilité de donner un nom personnalisé (sans espace) à votre lecteur RFID.

A la fin de l'installation, le logiciel démarrera automatiquement.

Lecteur BiologRfid 8:

19/10

S'il s'agit de votre première installation, le logiciel vous indiquera un code unique qu'il faudra nous transmettre afin de vous fournir la clé de déverrouillage du programme. Vous pouvez nous contacter via le téléphone au 02.32.47.83.47 ou à l'adresse <u>support@biolog-id.com</u>.

Une fois le code saisi, le logiciel sera complètement débloqué et le code sera enregistré.

Il apparaitra dans la zone de notification Windows comme ceci :

# 3 PRÉSENTATION DU MENU DÉMARRER

L'application RFIDClient est automatiquement ajoutée à votre menu démarrer dans « tous les programmes », « Biologid », « RFIDClient ».

Dans « exemple », vous trouverez la macro Excel permettant la recherche d'identifiant dans une liste ou l'anti-doublon.

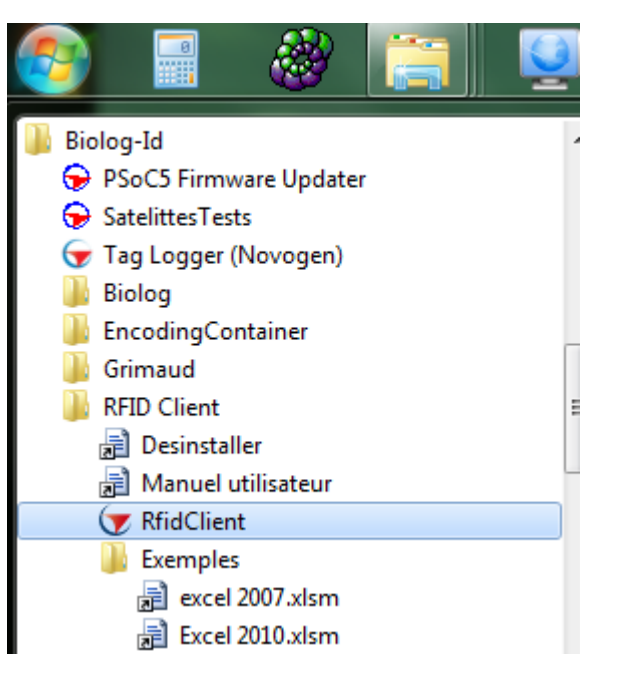

# 4 PARAMÉTRAGE DE LA ZONE DE NOTIFICATION WINDOWS

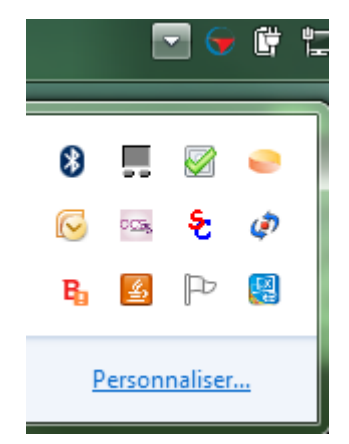

Afin de faciliter l'utilisation du logiciel, il est fortement conseillé de modifier l'affichage des icones de la zone de notification.

Pour ce faire, cliquez sur « personnaliser », puis en face de

RFIDClient, choisissez « Afficher l'icone et les notifications »

## Sélectionnez les icônes et les notifications qui apparaissent sur la barre des tâches.

Si vous masquez des icônes et des notifications, vous ne serez pas averti des modifications et mises à jour. Pour afficher les icônes masquées, cliquez sur la flèche près de la zone de notification sur la barre des tâches.

| Icôn | es                                                       | Comportements                         |
|------|----------------------------------------------------------|---------------------------------------|
| G    | RFIDClient Main Setup 2.0.18289.01<br>Lecteur BiologRfid | Afficher l'icône et les notifications |
| ¢    | Alimentation<br>97% disponibles (branché, pas en cha     | Afficher l'icône et les notifications |
| ΛD   | AMÉTRACE DE LA LANCIE D                                  | UTUISATION NOM DULLECTEUR             |

Après l'installation, l'icone RFIDClient est créé sur le Bureau.

Afin de modifier la langue ou le nom de votre lecteur, il faut quitter le logiciel RFIDClient, en cliquant droit sur l'icone Biolog dans la zone de notification Windows et choisir « Quitter »

Ouvrez les propriétés du raccourci sur le bureau, clic droit sur l'icone Biolog-id et « propriétés », ensuite sélectionnez l'onglet « Raccourci ».

Deux paramètres peuvent être modifiés :

| T Propriétés de : RfidClient BiologRfid |                                                     |  |  |  |  |
|-----------------------------------------|-----------------------------------------------------|--|--|--|--|
| Général Raccourci                       | Compatibilité Sécurité Détails Versions précédentes |  |  |  |  |
| RfidClient BiologRfid                   |                                                     |  |  |  |  |
| Type de cible : Application             |                                                     |  |  |  |  |
| Emplacement : Rfid Client               |                                                     |  |  |  |  |
| <u>C</u> ible :                         | ient\RfidClient.exe" -config=BiologRfid -lang=en    |  |  |  |  |
| <u>D</u> émarrer dans :                 | "C:\Program Files (x86)\Biolog-Id\Rfid Client"      |  |  |  |  |
| Touche de<br>raccourci :                | Aucun                                               |  |  |  |  |
| E <u>x</u> écuter :                     | Fenêtre normale 👻                                   |  |  |  |  |
| Comm <u>e</u> ntaire :                  | Rfid Client - BiologRfid                            |  |  |  |  |
| Emplacement du fi                       | chier Changer d'icône Avancé                        |  |  |  |  |
|                                         |                                                     |  |  |  |  |
|                                         |                                                     |  |  |  |  |
|                                         |                                                     |  |  |  |  |
|                                         |                                                     |  |  |  |  |
|                                         | OK Annuler Appliquer                                |  |  |  |  |

#### 5.1 NOM DU LECTEUR :

-config = « nom personnalisé de votre lecteur » (pas d'espace)

ex : - config=BiologRfid

5.2 LANGAGE DU LOGICIEL :

-lang= « 2 premières lettres du langage désiré »

Ex : -lang=en (pour la langue anglaise)

Ci-dessous, voici les différentes langues disponibles pour RFIDClient :

| Français | -lang=fr |
|----------|----------|
| Anglais  | -lang=en |
| Espagnol | -lang=es |
| Allemand | -lang=de |

# 6 VÉRIFICATION DE LA CONNECTION DU LECTEUR RFID BIOLOG-ID

Pour débuter, nous devons avoir un lecteur RFID connecté au PC et correctement reconnu par Windows.

Ces lecteurs communiquent par le biais des ports COM :

- Réel RS232 (sur vieille machine uniquement)
- Virtuel (USB ou Bluetooth)

Dans tous les cas, les ports COM sont vérifiables dans le Gestionnaire de périphérique Windows dans l'onglet Ports (COM et LTP) :

Il est important de noter le numéro de port COM que Windows a attribué à votre lecteur RFID afin de le renseigner dans l'application RFIDClient.

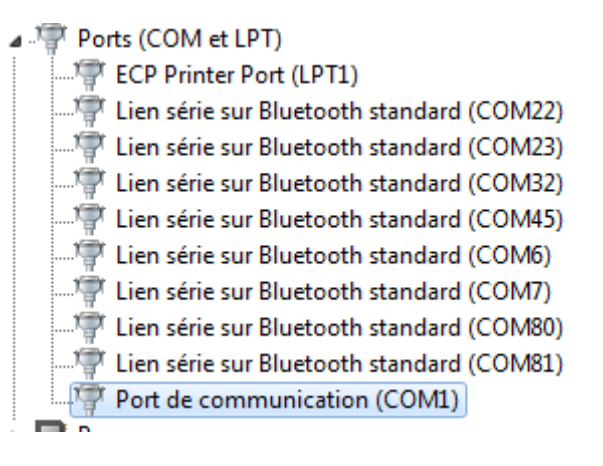

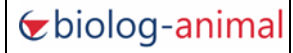

#### 6.1 CONNECTION RS232

Les ports RS232 apparaissent directement sous le nom « Port de communication »

Aucune reconnaissance ou pilote n'est nécessaire dans ce mode.

Port de communication (COM1)

#### 6.2 CONNECTION USB

Les ports COM USB apparaissent au même endroit sur certains systèmes. Il sera nécessaire d'installer le pilote ci-dessous, sur d'autres systèmes (Windows trouvera automatiquement le pilote).

https://www.silabs.com/documents/public/software/CP210x Universal Windows Driver.zip

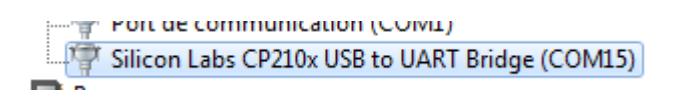

Une fois reconnu, le lecteur apparaitra sous la forme :

#### 6.3 CONNECTION BLUETOOTH

Les ports COM Bluetooth apparaissent au même endroit, Windows trouvera automatiquement le pilote.

Il sera nécessaire d'associer le lecteur RFID avec votre machine via le menu Bluetooth.

- Ajouter un périphérique
- Trouver le lecteur dans la liste
- Appairer le lecteur avec le code fourni
- Le Port COM sera installé automatiquement

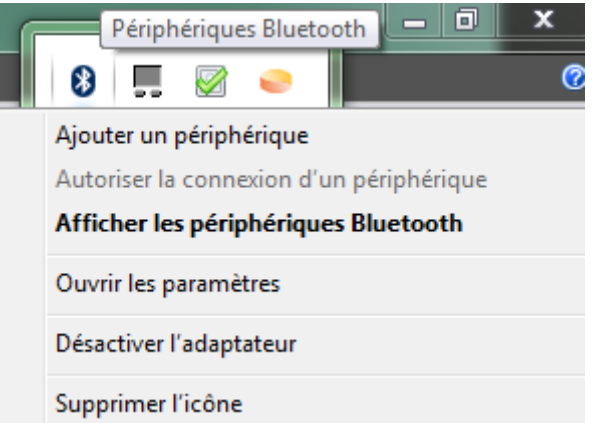

Une fois reconnu, le lecteur apparaitra sous la forme ci-contre :

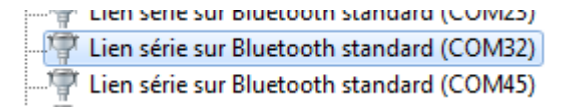

Si vous rencontrez des difficultés avec le Bluetooth, nous vous conseillons de mettre à jour vos pilotes Bluetooth en vous rendant sur le site constructeur de votre machine.

# 7 PARAMÉTRAGE DE L'APPLICATION RFIDCLIENT

L'application RFIDClient apparait dans la barre de tâches avec cet icone.

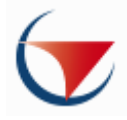

Un clic droit sur cet icone vous permettra d'accéder aux principales fonctionnalités.

|            | -                                         | Lecteur BiologRfid |
|------------|-------------------------------------------|--------------------|
| BiologRfid | Quitter                                   | 13/                |
|            | <b>Lancer</b><br>Arrêter                  |                    |
|            | Port [com7] est fermé<br>Saisie distincte | ab Rechercher      |
|            | Dernier tag : ???                         | es * Sélectionner  |
|            | A propos                                  |                    |

# 7.1 PARAMÉTRAGE DU LECTEUR

L'application choisie, par défaut, le premier port COM disponible.

En cliquant sur la ligne « Port [comxx] est fermé/ouvert », le panneau « Gestion des paramètres du lecteur » s'ouvre.

| Gestion du lecteur BiologRfid |                                   |            |         |  |  |  |
|-------------------------------|-----------------------------------|------------|---------|--|--|--|
|                               | Gestion des paramètres du lecteur |            |         |  |  |  |
| Port: 🌖                       | COM7 -                            | Parity:    | None -  |  |  |  |
| Baud Rate:                    | 9600 👻                            | Stop Bits: | One 🔻   |  |  |  |
| Data Bits:                    | 8 🔹                               | Handshake: | None 🔻  |  |  |  |
| Lecteur:                      | Serial 👻                          |            | Dtr Rts |  |  |  |
| Annuler Valider Fermer        |                                   |            |         |  |  |  |
|                               |                                   |            |         |  |  |  |
|                               |                                   |            |         |  |  |  |

Port : Il faut sélectionner le Port attribué par Windows à votre lecteur RFID.

Lecteur : Choisissez dans la liste déroulante le type de lecteur connecté.

Les autres réglages sont des valeurs par défaut, il n'est pas nécessaire de les modifier dans une configuration classique.

| Lecteur:                       | Serial 🔹 |
|--------------------------------|----------|
|                                | PRD640_2 |
|                                | PRD651   |
|                                | PRD928   |
|                                | RS10     |
|                                | RS100    |
| BIOLOG-ID<br>1, Rue du Cam     | RS1000   |
| ZA des Granger<br>27300 BERNAY | Serial   |
| TéL : +33 (0)2                 | TE4100   |

Vous pouvez « annuler » ou « valider » les réglages choisis, Ils seront enregistrés.

#### 7.2 PARAMÉTRAGE DU MODE DE LECTURE

L'application choisie par défaut le mode de lecture continue.

En cliquant sur la ligne « Saisie distincte/continue », le panneau « Gestion du mode du lecteur BiologRfid » s'ouvre.

| Gestion du lecteur BiologRfid |  |  |  |  |  |
|-------------------------------|--|--|--|--|--|
| Gestion du mode lecture       |  |  |  |  |  |
| Saisie 🔹                      |  |  |  |  |  |
| Distinct 🔹                    |  |  |  |  |  |
| Aucun 👻                       |  |  |  |  |  |
| Fermer Exporter               |  |  |  |  |  |
|                               |  |  |  |  |  |
|                               |  |  |  |  |  |

Fonctionnement :

- Saisie : Transmet le code RFID reçu directement dans le document actif
- Recherche : Nécessite d'ouvrir le fichier Macro Excel

Mode :

- Continu : Accepte tous les identifiants
- Distinct : Accepte les identifiants qui n'ont pas déjà été scannés

Fin de ligne :

- Aucun : n'ajoute aucun caractère spécial en fin de ligne
- CR : ajoute un « cariage return » ou « entrée » à la suite d'un identifiant
- LF : ajoute un « line feed » ou « saut de ligne » à la suite d'un identifiant
- CR LF : ajoute un CR et un LF
- Tab : ajoute une tabulation à la suite d'un identifiant

Vous pouvez « annuler » ou « sauver » les réglages choisis, Ils seront enregistrés.

Le bouton « exporter » permet de sauver la configuration dans un fichier.

# 8 UTILISATION DE L'APPLICATION RFIDCLIENT

# 8.1 UTILISATION EN MODE SAISIE

Ouvrez un document de travail, un fichier texte, un tableau, un autre programme dans lequel vous souhaitez remplir les champs de saisie.

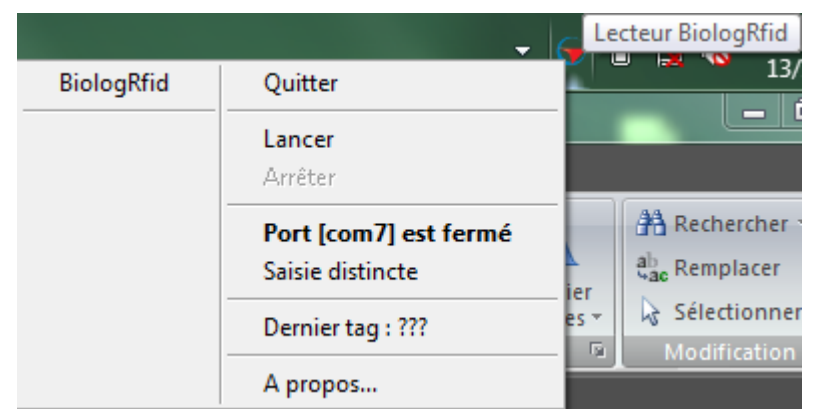

Cliquez sur « Lancer » afin d'ouvrir l'écoute sur le Port COM sélectionné. Dès lors, tout identifiant RFID scanné sera écrit à l'emplacement de votre curseur.

Aucune vérification de doublon ou de recherche n'est possible dans le mode « Saisie ».

Pour éviter les saisies intempestives, nous conseillons de cliquer sur « Arrêter » lors de la fin d'utilisation.

## 8.2 UTILISATION EN MODE RECHERCHE

Ouvrez le fichier macro Excel correspondant à votre version office (voir menu démarrer).

Les identifiants lus seront dans la colonne A. Le dernier lu apparait en C1.

|    | C5 🗸 🔍         | $f_{x}$ |                 |   |           |                |       |
|----|----------------|---------|-----------------|---|-----------|----------------|-------|
|    | А              | В       | С               | D | E         | F              | G     |
| 1  | Tag Lu         |         | 955000003842353 | + |           | Ajout Automa   | tique |
| 2  |                |         |                 |   | 23.42.11  | · Non Trouvé · |       |
| 3  |                |         |                 |   | Ajout aut | tomatique      |       |
| 4  |                |         |                 |   |           |                |       |
| 5  | 1              |         |                 |   |           |                |       |
| 6  | 2              |         |                 |   |           |                |       |
| 7  | 3              |         |                 |   |           |                |       |
| 8  | 4              |         |                 |   |           |                |       |
| 9  | 5              |         |                 |   |           |                |       |
| 10 | 6              |         |                 |   |           |                |       |
| 11 | 0              |         |                 |   |           |                |       |
| 12 | 95500003842353 |         |                 |   |           |                |       |
| 13 |                |         |                 |   |           |                |       |
| 13 |                |         |                 |   |           |                |       |

Case à cocher Ajout automatique : Chaque identifiant inconnu est ajouté à la liste

- indique l'heure du dernier scan d'identifiant,

Info bulle :

- indique si l'identifiant est trouvé dans la liste (colonne A),
- indique si l'identifiant a été ajouté à la liste.

Le fichier Excel et la macro peuvent être personnalisés à volonté, vous pouvez y adapter votre mise en forme. Pensez à bien enregistrer vos modifications dans votre répertoire de travail (afin d'éviter d'écraser le fichier original).

Cliquez sur « Lancer » dans RFIDClient afin d'ouvrir l'écoute sur le Port COM sélectionné.

Dès lors, tout identifiant RFID scanné sera transmis dans la case C1 puis la macro Excel vérifiera la présence de l'identifiant dans la liste colonne A, il sera :

- localisé si l'identifiant est trouvé
- ajouté à la suite si l'identifiant est inconnu

Pour éviter les saisies intempestives, nous conseillons de cliquer sur « Arrêter » lors de la fin d'utilisation.

# 9 ANNEXE

# 9.1 Code d'association ou appairage bluetooth

Vous trouverez ici les codes d'association des lecteurs RFID Biolog :

| Modèle  | Nom Bluetooth | Code Bluetooth |  |
|---------|---------------|----------------|--|
| RS10    |               | 0000           |  |
| RS100   | HC-06         | 1234           |  |
| RS1000  | AFX_110       | 0000           |  |
| PRD_643 | HC-06         | 1234           |  |
| PRD_642 | WT12-A        | aucun          |  |

# 9.2 DRIVERS USB SUPPLÉMENTAIRES

PRD 642 -> pilote USB FTDI

RS et 643 -> pilote USB CP210x

Les drivers ou pilotes supplémentaires sont téléchargeables sur notre site :

http://www.biolog-animal.com/telechargements/